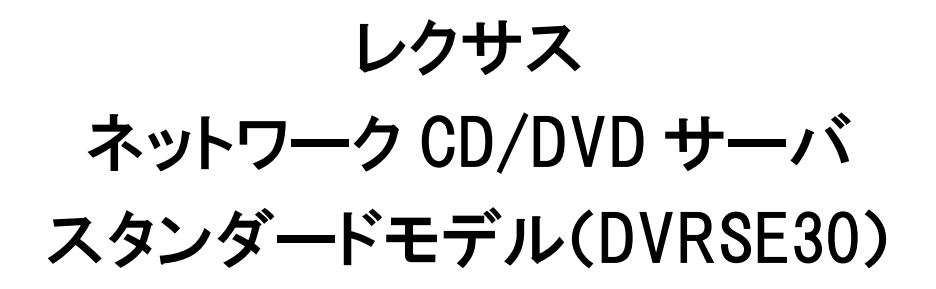

## 設置ガイド

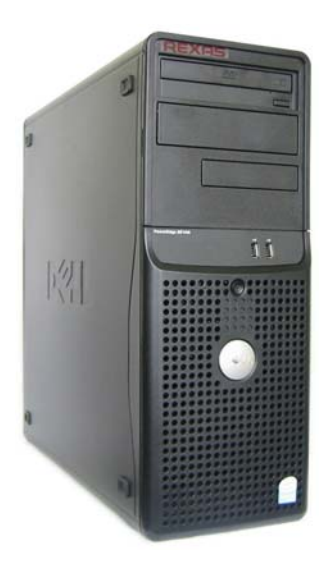

2007年7月発行第1版 株式会社レクサス REXAS

このたびは REXAS CD/DVD サーバ(以下、CD/DVD サーバ)をお買い上げいただき、 まことにありがとうございます。この製品を正しく設置するために、このマニュアルをよくお読 みくださいますようお願いいたします。

#### このマニュアルについて

このマニュアルでは、CD/DVD サーバの設置・組み立てを担当するユーザを対象に、 CD/DVD サーバの設置・組み立て方法、設定方法について説明しています。またこのマ ニュアルを活用するためには、ネットワークに関する基本的な事項を理解している必要が あります。

このマニュアルは、CD/DVD サーバとその製品ソフトウェアリリース 1.03 に対応し、特に明記しない限り、以後のリリースに対しても適用されるものとします。

## 安全上のご注意(必ずお読みください)

ここでは、この製品を安全に正しくお使いいただき、お客様や他の人々への危害や財 産への損害を未然に防止するため、必ずお守りいただく事を説明しています。お使いに なる前に必ずお読みください。

このマニュアルでは、以下のような記号による表示をしています。内容を良く理解した上でお読みください。

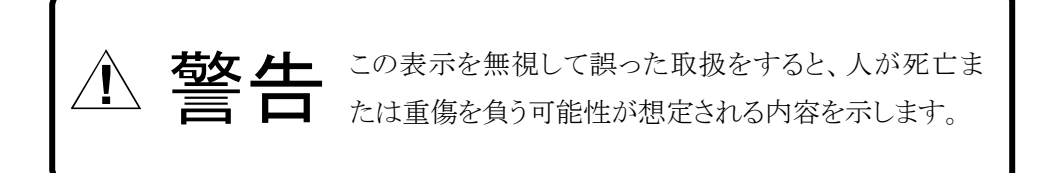

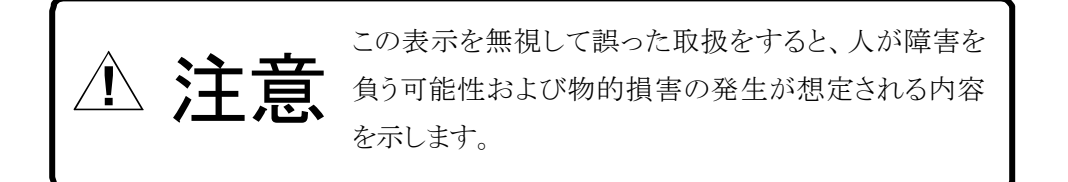

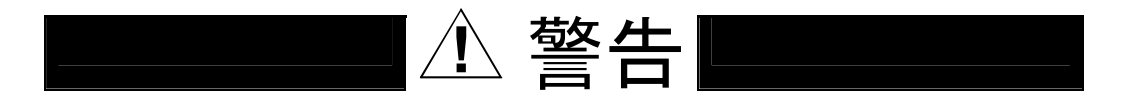

## 異常が起きたら

煙が出ている、変なにおいや音がしているなどの異常状態のまま使用すると火災・感電の 原因となります。すぐに本体の電源スイッチを切り、電源プラグをコンセントから抜いて、弊 社あるいは販売店に修理をご依頼ください。

#### 内部に異物や液体を入れない

本機の内部に異物や液体が入ると火災・感電の原因となります。通風孔などから内部に異物を入れないでください。また、倒れると内部に液体が入る場合がありますので、液体の入った容器を本機の上に置かないでください。万一、機器の内部に異物や液体が入った場合は、機器本体の電源スイッチを切り、電源プラグをコンセントから抜いて、弊社あるいは販売店にご連絡ください。

#### 電源コードを傷つけない

電源コードが破損すると、火災・感電の原因となります。

- ・電源コードの上に重い物を乗せたり、足で踏んだりしない。
- ・熱機具に近づけたり、加熱したりしない。
- ・加工したり、傷つけたりしない。
- 無理に曲げない、ねじらない。
- 電源プラグを抜くときは電源コードを引っ張らずにプラグを持って抜く。

電源コードが破損した場合には、弊社または販売店宛に交換をご依頼ください。

## 電源プラグをコンセントに挿す時の注意

電源プラグをコンセントに挿す時、先端の金属部分をさわらないでください。また濡れた手 で電源プラグをさわらないでください。感電の原因となります。

## 分解・改造しない

このマニュアルで説明された以外の箇所を開けたり、分解・改造したりしないでください。 火災・感電の原因となります。

## 海外では使用できません

この機器は日本国内でのみ使用できます。仕様で表示された電源電圧以外の電圧で使 用しないでください。火災・感電の原因となります。海外での使用を希望される場合には、 弊社にご相談ください。

# | ① 注意|

## 接続前の注意

他の機器を接続する前に各機器の取扱説明書をよく読み、電源を切った上で説明 に従って接続してください。

## 設置場所について

次のような設置場所に置かないでください。火災・感電やけがの原因となることがあります。

- 調理台や加湿器のそばなど油煙や湯気のあたる場所
- 湿気やほこりの多いところ
- 不安定な台の上や傾いたところ
- 直射日光のあたる場所

## 移動させるとき

移動させるときは電源スイッチを切り、電源プラグをコンセントから抜き、機器間の接続ケー ブルを全てはずしてから行ってください。コードが傷ついて火災・感電の原因となったり、 機器が転倒してけがの原因となったりすることがあります。

## 長期間ご使用にならないときなど

長期間ご使用にならないときやお手入れのときは、安全のため電源プラグをコンセントから 抜いてください。 本製品を運用した結果の影響につきましては、 前章に関わらずいかなる責任も負いかねます のでご了承ください。

| はじめにI                |
|----------------------|
| このマニュアルについてI         |
| 安全上のご注意(必ずお読みください)II |
| 目次VI                 |
| 1. お使いになる前に          |
| 梱包内容の確認1             |
| 2. 開梱と接続             |
| 2.1. 梱包と開梱           |
| 2.2. 接続              |
| 3. 電源投入と初期設定         |
| 3.1. 起動              |
| 3.2. ネットワークへの接続5     |
| IP アドレスの割り当て5        |
| IP アドレスを設定する方法5      |
| 3.3. ルートパスワードの変更9    |
| 3.4. 日付と時刻11         |

(MEMO)

(MEMO)

## 1. お使いになる前に

#### 梱包内容の確認

本体の梱包を開けましたら以下の物品がすべて揃っていることをご確認ください。

スタンダードモデル(DVRSE30)

#### ● CD/DVD-ROM サーバ

| • | サーバ本体1 台        |
|---|-----------------|
| • | 付属品(後記)         |
| • | 設置ガイド(本書)1 冊    |
| • | 取扱説明書1冊         |
| • | クイックスタートガイド     |
| • | 保証書             |
| • | ユーザ登録 FAX 用紙1 枚 |

※ ディスプレイ、キーボード、マウスは付属しませんので、お客様にて一時的にご用意く ださい(設置時と障害等リカバリの場合以外、日常的には必要ありません)。

#### ● 付属品

| • | 電源ケーブル                                      | 1 | 本 |
|---|---------------------------------------------|---|---|
| • | インストール CD パッケージ                             | 1 | 袋 |
| • | ドキュメンテーション CD                               | 1 | 枚 |
| • | LINUX CD                                    | 1 | 箱 |
| • | リカバリ DVD                                    | 1 | 枚 |
| • | はじめに                                        | 1 | 册 |
| • | 製品情報ガイド・・・・・・・・・・・・・・・・・・・・・・・・・・・・・・・・・・・・ | 1 | 册 |
| • | Linux インストール手順および重要情報                       | 1 | 册 |
| • | サービス&サポートのご案内                               | 1 | 册 |
| • | Information Update                          | 1 | 枚 |
| • | サーバ製品設置場所登録変更について                           | 1 | 枚 |
| • | ACTIVATE YOUR SUBSCRIPTION                  | 1 | 枚 |

この製品は、厳密な品質管理の下に製造・出荷されておりますが、万一、欠品や不良品などがございましたら、お買い求めの販売店までご連絡ください。

### 2. 開梱と接続

#### 2.1. 梱包と開梱

梱包は本体1個口になっています。通常のダンボールに梱包用のテープで梱包されて いますのでカッター等でテープを切って開梱します。

#### 2.2. 接続

本体は改めて組み立てるものはありませんが、ディスプレイ、キーボード、マウスは付属 しませんので一時的にご用意いただき、本体に接続してください(日常的には必要ありま せん)。本体詳細はマニュアルをご参照ください。

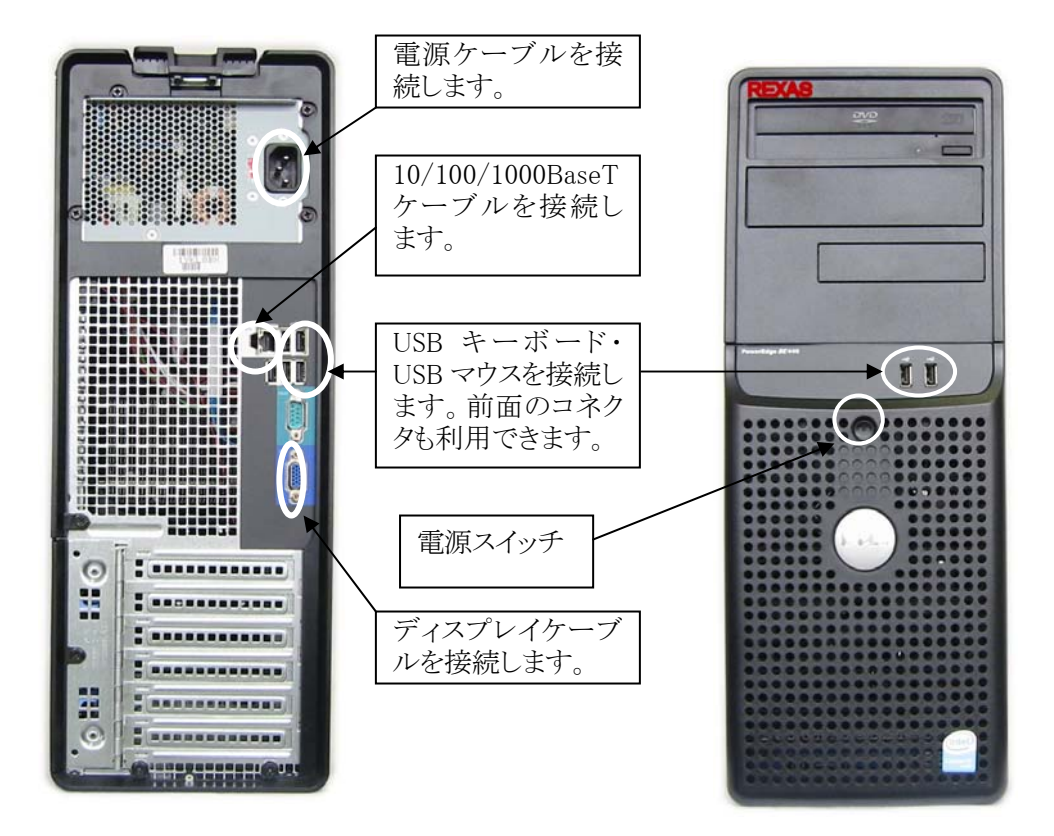

## 3. 電源投入と初期設定

#### 3.1. 起動

接続ができたら電源を投入します。ディスプレイ上に BIOS レベルでの接続確認が出ま すので確認してください。

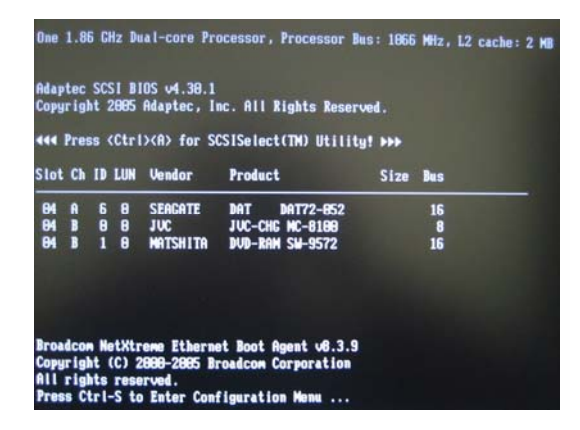

ブートが完了するとログイン画面が表示されます。ボックスにユーザ名"root"を入力して ください。必ず小文字で入力します。Enterキーを押して、続いて表示されるボックスにパス ワードを入力してください。出荷前に弊社へヒアリングシートをお送りいただいている場合 はそちらで指定したものに、送っていなかったり指定していなかったりした場合 は"rootroot"を入力してください。パスワードなので入力してもマスクされていますので大文 字小文字等には気をつけてください。

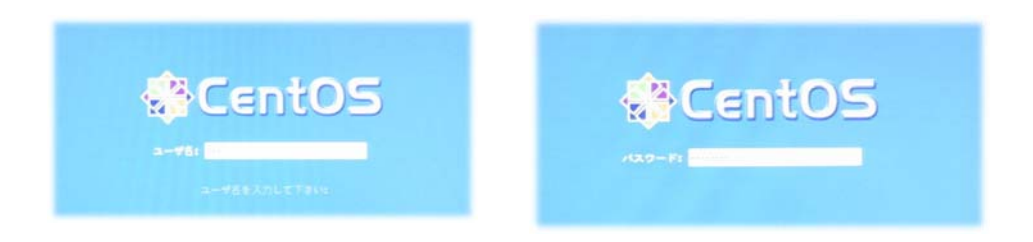

#### 3.2. ネットワークへの接続

#### 始める前に

ネットワークの設定を変更する前に、必ずネットワーク管理者に相談してください。

#### IP アドレスの割り当て

TCP/IP ネットワーク上で通信を確立するには、CD/DVD サーバに適切な IP アドレスを 割り当てる必要があります。通常事前にお伺いしてある IP アドレスをセットして出荷してい ますが事前の申し出がなかった場合は DHCP で IP アドレスを取得する設定で出荷されま す。

#### IP アドレス

未使用のIPアドレスをネットワーク管理者から取得する必要があります。

#### DHCP

DHCPを使用している場合、CD/DVDサーバをネットワークに接続すると自動的にIP アドレスが割り当てられます。CD/DVDサーバに割り当てられたIPアドレスを調べるに は、お使いのDHCPサーバを確認してください。IPアドレスを手動で設定する場合は、 適切なパラメータを設定することによりDHCPを無効にすることができます。

#### IP アドレスを設定する方法

サーバを起動してルート権限でログインします。ルートのパスワードは通常事前にお伺いして出荷時に設定していますが、特に指定がなかった場合等は「rootroot」となっています。

root でログインすると以下の画面が表示されます。 この画面で「初期設定」を開きます。

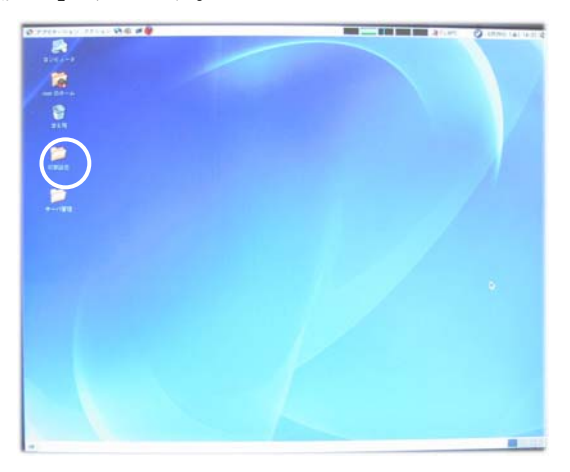

続いてこの画面で「ネットワーク」を開きます。

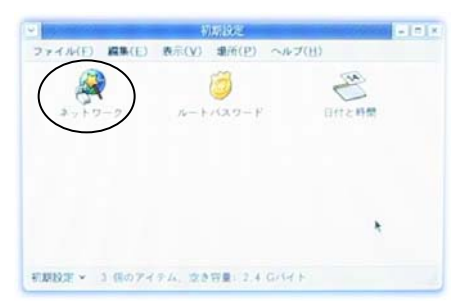

「ネットワーク設定」の「デバイス」タブ画面が表示されます。

| えっトローク設定                                                                                 |
|------------------------------------------------------------------------------------------|
| $7\pi 4\mu(E)$ $7\pi 7\pi 4\mu(P)$ $5\mu 7\pi 4\mu(H)$                                   |
|                                                                                          |
|                                                                                          |
|                                                                                          |
| デバイス( <u>I</u> ) ハードウェア( <u>w</u> )  IPsec( <u>S</u> )  DNS( <u>N</u> )  ホスト( <u>o</u> ) |
| ここで物理的なハードウェアと連携したネットワークデ<br>バイスを設定出来ます                                                  |
| 独のハードウェアと関連付ができます。                                                                       |
| プロフ 状態 デバイス ニックネーム タイプ                                                                   |
| ✓ 刻起動中 ■ eth0 eth0 Ethernet                                                              |
|                                                                                          |
|                                                                                          |
|                                                                                          |
|                                                                                          |
|                                                                                          |
|                                                                                          |
|                                                                                          |
| 使用中プロファイル: 共通                                                                            |

ここで「編集」ボタンをクリックすると「イーサネットデバイス」の「全般」タブの画面が表示されます。

|                                                      | イーサネットデバイス       |
|------------------------------------------------------|------------------|
| 全般(G) ルート(R) ハードウェアデバイ                               | ス(H)             |
| ニックネーム(N): eth0                                      |                  |
| 🗹 コンピュータの起動時にデバイスを起                                  | 韵( <u>A</u> )    |
| □ 全てのユーザにデバイスの育効化と無                                  | 始化を許可(业)         |
| このインターフェイス用にIPv <u>6</u> の設定                         | を育効にします          |
| ○ 自動的にIPアドレス設定を取得(1): [                              | thep •           |
| DHCPIRE                                              |                  |
| ホスト舌(オブション)( <u>0</u> ):                             |                  |
| ☑ DNS情報をプロバイダから自動取得                                  | H( <u>D</u> )    |
| ● 固定のIPアドレス設定:                                       |                  |
| 手動Pアドレス設定                                            |                  |
| 7 F レス( <u>A</u> ):                                  | 192, 168, 0, 6   |
| サブネットマスク(5):                                         | 255, 255, 255, 0 |
| デフォルトゲートウェイアドレス( <u>G</u> ):                         | 192, 168, 0, 254 |
| ll search and an an an an an an an an an an an an an |                  |
|                                                      |                  |

通常事前にお伺いした IP アドレスがセットされています。事前の申し出がなかった場合等 は DHCP で IP アドレスを取得する設定で出荷されます。画面は IP アドレスがセットされて いる場合のサンプルです。この画面では IP アドレスの設定方法以外の項目は基本的に変 更しないでください。

#### 自動的に IP アドレスを取得する場合

「自動的に IP アドレスを取得」を選択します。有効になると同じ行のドロップリストから 「dhcp」か「bootp」を選択します。「ダイヤルアップ」は選びません。その他DHCP設定とし て「ホスト名」の入力や「DNS 情報をプロバイダから自動取得」などがあります。詳しくは ネットワーク管理者にお尋ねください。

#### 固定 IP アドレスを使う場合

「固定の IP アドレス設定」を選択します。有効になると「アドレス」,「サブネットマスク」, 「デフォルトゲートウェイアドレス」を入力します。

「ルート」タブや「ハードウェアデバイス」タブにつきましては基本的に変更しないでください。詳細がわかり問題解決に必要な場合のみ変更するようにしてください。

正しく設定できたら「OK」をクリックしてください。変更を全て無効にするには「キャンセル」をクリックしてください。

「ネットワーク設定」の「ハードウェア」タブ画面の内容は変更しないでください。「IPsec」タ ブ画面の内容も変更しないでください。詳細がわかり問題解決に必要な場合のみ変更す るようにしてください。「DNS」タブ画面ではご利用のネットワークでの DNS 環境を設定しま す。

| ✓ ////////////////////////////////////              | ネットワーク                             | 2設定                        |                   | - • ×  |
|-----------------------------------------------------|------------------------------------|----------------------------|-------------------|--------|
| ファイル( <u>E</u> ) プロフォ                               | ァイル( <u>P</u> ) へ                  | ヘルプ( <u>日</u> )            |                   |        |
| 新規( <u>N</u> ) 編集( <u>E</u> )                       | □Ľ−( <u>C</u> )                    | <b>(</b><br>削除( <u>D</u> ) |                   |        |
| デバイス(1) ハードウ:                                       | ェア( <u>w</u> ) IPse                | c(S) DNS(N                 | ホスト( <u>o</u> )   |        |
| システムのホ<br>ドメインを設<br>上の他のホス<br>ホスト名( <u>H</u> ): Dvr | スト名、ドメ<br>定できます。<br>ト検索の為に<br>ia45 | イン、ネーム<br>ネームサー/<br>使用します。 | サーバ及び検<br>ヾはネットワ・ | 索<br>ク |
| 1番目のDNS(P):                                         |                                    |                            |                   |        |
| 2番目のDNS( <u>S</u> ):                                |                                    |                            |                   |        |
| 3番目のDNS(T):                                         |                                    |                            |                   |        |
| DNS 検索パス:                                           |                                    |                            |                   |        |
|                                                     |                                    |                            |                   |        |
| 使用中プロファイル:共                                         | 通(変更済み)                            |                            |                   |        |

ここで「ホスト名」を指定します。ホスト名にはこのマシンの名前を設定しますが、ドメイン名 等を同時に設定可能です。「DNS」は名前解決に必要な DNS サーバの IP アドレスを設定 します。詳しくはネットワーク管理者にお尋ねください。

設定後ファイルメニューから「保存」を選択します。その後ネットワーク設定を終了し、再起動を行います。画面左上のメニューバーから「アクション」→「ログアウト」と選択し、「コンピュータの再起動」をチェックして「OK」をクリックしてください。

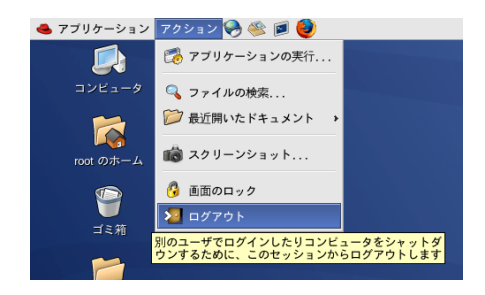

3.3. ルートパスワードの変更

ルートユーザはあらゆる操作が可能であり、ルートユーザのパスワードが万が一漏洩 すると本サーバを思うままに制御できてしまいます。そのような事態は非常に危険であり 自分だけではなく周りにも大きな迷惑をかけてしまいます。可能な限りパスワードは頻繁 に変更し、メモなどを残さないようにしてください。ただし、このルートのパスワードを忘れ てしまいますとその後の設定変更やアップグレードなどで重大な問題を引き起こすことも ありますのでご注意ください。

サーバを起動してルート権限でログインします。ルートのパスワードは通常事前にお伺い して出荷時に設定してありますが、特に指定がなかった場合等は「rootroot」となっていま す。

root でログインすると以下の画面が表示されます。 この画面で「初期設定」を開きます。

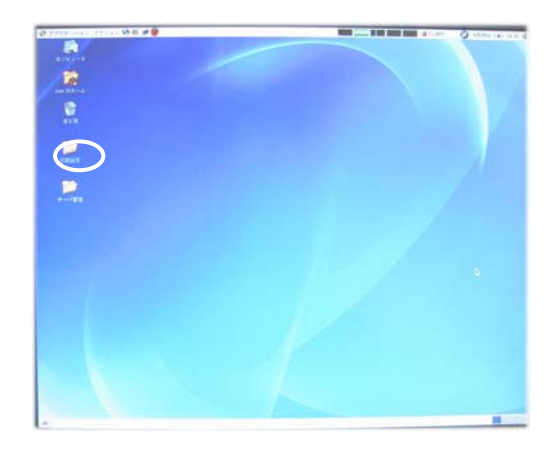

続いてこの画面で「ルートパスワード」を開きます。

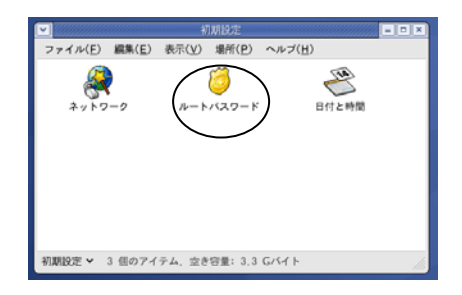

ここで新規のルートパスワードを「ルートパスワード」に入力し、同じものを「確認」に入力します(6文字以上)。

| ✓ ルートパスワード                  |
|-----------------------------|
| 🧭 このシステム用のルートバスワードを設定して下さい。 |
| ルートパスワード:                   |
| G淮言忍:                       |
| × キャンセル( <u>C</u> )         |

ここでは入力可能な文字はアルファベット、数字、記号となっています。また、入力した文字は全て「\*」に変換されて表示されるのでご注意ください。大文字小文字なども区別しますので Caps Lock キーは特にご注意ください。

入力が終わったら「OK」ボタンをクリックして新パスワードを有効にします。

#### 3.4. 日付と時刻

日付と時刻は出荷時に設定されています。また、NTP についても通常事前にお伺いし て出荷時に設定してあります。こちらが設定されている場合あえて時間を合わせなおす必 要はありませんが、設定されていない場合や、手作業で修正したい場合は以下の手順で 行います。

サーバを起動してルート権限でログインします。ルートのパスワードは通常事前にお伺いして出荷時に設定してありますが、特に指定がなかった場合等は「rootroot」となっています。

root でログインすると以下の画面が表示されます。

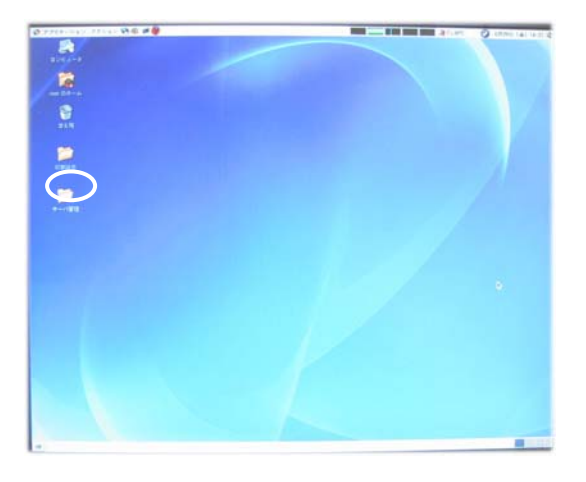

この画面で「初期設定」を開きます。

続いてこの画面で「日付と時間」を開きます。

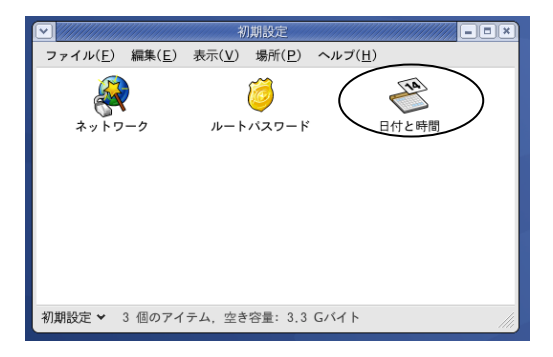

「日付/時間のプロパティ」の「日付と時間」タブ画面で日付と時刻を設定します。ただし、 NTP が有効になっているときは編集できません。

| P   | 2    |              |              |    |    | 日作  | 1/時間 | のフ | ロバティ            |    |          | ×  |
|-----|------|--------------|--------------|----|----|-----|------|----|-----------------|----|----------|----|
| ſ   | 日付と  | 時間           | ( <u>D</u> ) | ネッ | トワ | -2: | タイム  | ブロ | トコル( <u>N</u> ) | 3. | イムソーン(工) |    |
| Ш   | 日付(  | ( <u>D</u> ) |              | _  |    |     |      |    | 時刻              |    |          |    |
| Ш   | 4 20 | ¢ ∂0         |              |    |    | 4 6 | 月→   |    | 現在時刻            | :  | 10:17:02 |    |
| Ш   | в    | 月            | 火            | *  | 木  | 金   | ±.   |    | 時( <u>日</u> )   | :  | 10       | -  |
| Ш   | 28   | 29           | 30           | 31 | 1  | 2   | 3    |    | 分(M)            |    | 16       | A  |
| Ш   | 11   | 12           | 13           | 14 | 15 | 16  | 17   |    |                 |    |          | -  |
| Ш   | 18   | 19           | 20           | 21 | 22 | 23  | 24   |    | わら              | -  | 53       |    |
| Ш   | 25   | 26           | 27           | 28 | 29 | 30  | 1    |    |                 |    |          |    |
| Ш   | -    | -            | -            | -  |    |     |      |    |                 |    |          |    |
| Ш   |      |              |              |    |    |     |      |    |                 |    |          |    |
| Ш   |      |              |              |    |    |     |      |    |                 |    |          |    |
| Ш   |      |              |              |    |    |     |      |    |                 |    |          |    |
| Ш   |      |              |              |    |    |     |      |    |                 |    |          |    |
| Ш   |      |              |              |    |    |     |      |    |                 |    |          |    |
| Ш   |      |              |              |    |    |     |      |    |                 |    |          |    |
| Ш   |      |              |              |    |    |     |      |    |                 |    |          |    |
| Ш   |      |              |              |    |    |     |      |    |                 |    |          |    |
| Ш   |      |              |              |    |    |     |      |    |                 |    |          |    |
| Ш   |      |              |              |    |    |     |      |    |                 |    |          |    |
| l   |      | _            | _            |    |    |     |      |    |                 |    |          |    |
|     | 83 ~ | 、ルブ          | ( <u>H</u> ) | 1  |    |     |      |    | キャンセノ           | ٧G | ວ 🧈 🖉 🖉  | KO |
| L L |      | _            | _            | 1  |    |     |      |    |                 | _  |          |    |

「ネットワークタイムプロトコル」タブ画面を開くと NTP を使った設定が変更できます。ネット ワーク内に NTP サーバがあるか外部の NTP サーバにアクセスできる場合はこちらを有効 にすると良いでしょう。「ネットワークタイムプロトコル(ntp)を有効にする」にチェックを入れる とNTP サーバより時刻情報を受け取ることになります。データを受け取るサーバは「NTP サ ーバ」グループ内で指定します。NTP サーバの名前を設定してください。追加オプションと して「ローカルタイムソースを使用」「NTP ブロードキャストを有効」があります。詳しくはシス テム管理者にお尋ねください。

| ■□×                                                                |
|--------------------------------------------------------------------|
| 日付と時間(D) ネットワークタイムプロトコル(N) タイムゾーン(T)                               |
| あなたのコンピューターは、ネットワークタイムプ<br>ロトコルを使用して、遠隔の時間サーバーの時刻と<br>同期することができます。 |
| ✓ ネットワークタイムプロトコル(ntp)を育効にする(E)                                     |
| NTP #                                                              |
| サーバー( <u>S</u> ):                                                  |
| 0.pool.ntp.org                                                     |
| 1.pool.ntp.org                                                     |
| 2.pool.ntp.org                                                     |
| ▶ 抓張オプションの表示(S)                                                    |
|                                                                    |

「タイムゾーン」タブ内は基本的には変更しません。ただ、システム内で UTC を使用することが決まっている場合は「システムクロックで UTC を使用」にチェックを入れてください。

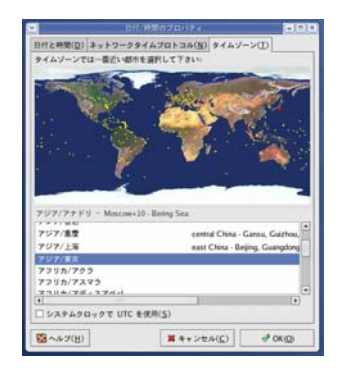

最後に「OK」をクリックすると全変更が有効になります。

基本的なインストール動作は以上で終了です。以降は個別のコンテンツごとの設定となります。詳しくは「レクサス CD/DVD-ROM サーバ ユーザーズマニュアル」を参照してください。

レクサス CD/DVD サーバ スタンダードモデル(DVRSE30) 設置ガイド

2007 年 7 月 Ver.1.03 第 1 版発行 発行株式会社レクサス

Copyright ©2005-2007 REXAS Inc.